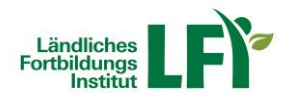

Kie Bäuerinnen

# Anleitung zur Anmeldung für Kurse und Seminare der Bäuerinnen über die Homepage www.baeuerinnen-noe.at

## Homepage der Bäuerinnen aufrufen

- Rufen Sie die Adresse www.baeuerinnen-noe.at auf.
- Wechseln Sie auf Ihre Bezirksseite
  - o Über den Menüpunkt "Bezirke" oder die ausgewiesene Landkarte

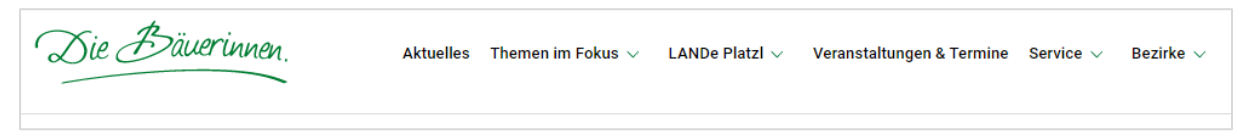

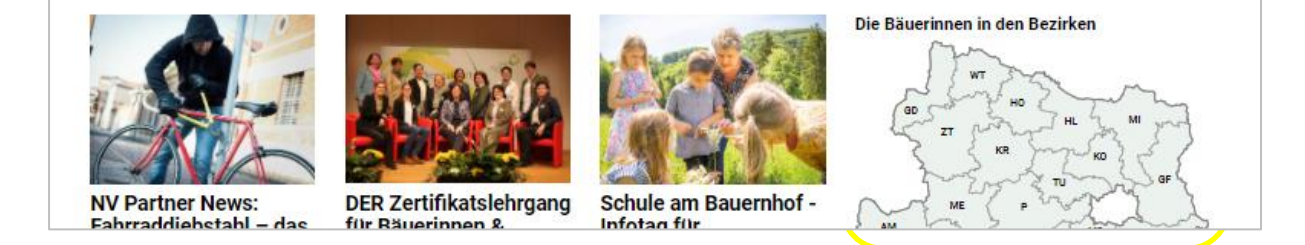

#### "Veranstaltungen & Termine" aufrufen

- Klicken Sie in Ihrem gewünschten Bezirk im Menüband auf "Veranstaltungen & Termine"
- Es öffnen sich in Ihrem ausgewählten Bezirk alle verfügbaren Veranstaltungen.

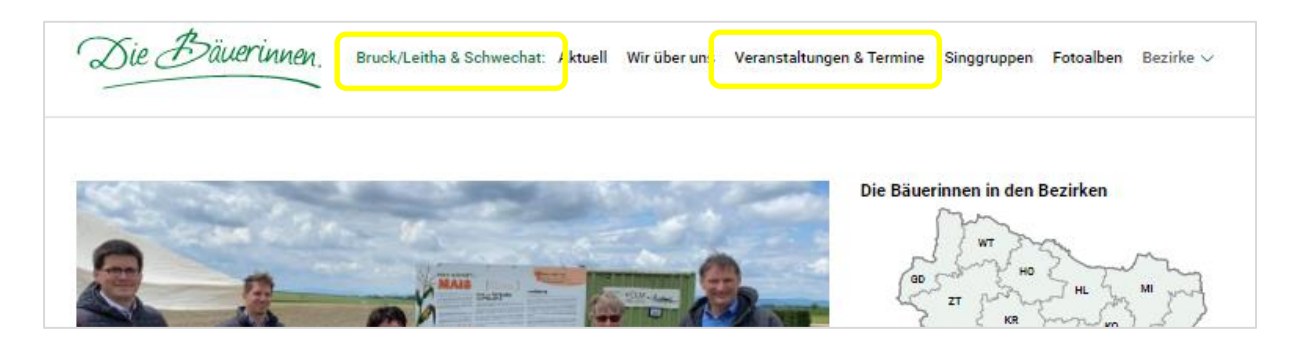

#### Suche einschränken/filtern

- Über das Suchfeld können die Ergebnisse weiter eingeschränkt werden.
- Weiterführend ist auch eine Filterung nach Termin oder Terminfenster möglich.

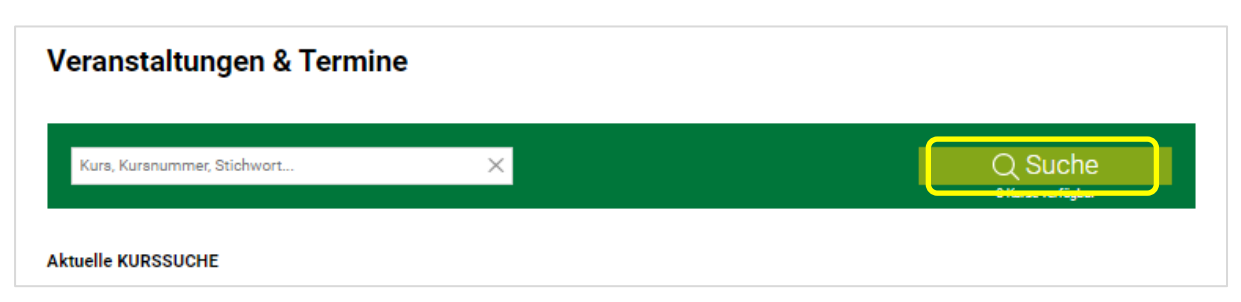

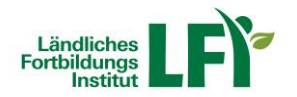

Kie Bäuerinnen.

### Anmeldung

- Wählen Sie Ihren gewünschten Kurs aus.
- Klicken Sie rechts im Infokasten auf den Button "Jetzt anmelden"
- Füllen Sie das Anmeldeformular vollständig aus. Achten Sie auf die Richtigkeit der Angaben.
- Senden Sie das Anmeldeformular ab.

| Kurs, Kursnummer, Stichwort X                                                                                                    |                                        | Q Suche<br>1 Kurse verfügber         | SIE MELDEN SICH FÜ<br>29 Achtung Vers<br>5ep Dese: 1 Einheiten | R FOLGENDE VERANSTA | LTUNG/EN AN:                 |  |
|----------------------------------------------------------------------------------------------------|----------------------------------------|--------------------------------------|----------------------------------------------------------------|---------------------|------------------------------|--|
| Achtung Versicherungslücken                                                                                                    | 1 VERFÜGBARER                          | TERMIN                               | Arrede*                                                        | Titel               | Titel nachgestellt           |  |
| Vas Eltern wissen sollten, wenn ihre Kinder erwachsen werden<br>22 Empfehlen 🛛 Druckan 👔 PDF erstellen                                                                                       | 29.09.2021 19:00<br>online Seminarraum | freie Pitze                          | vomame*                                                        | Nad                 | name*                        |  |
| wischen 15 und 25 kann sich so manches im Leben ändern. Der Einstieg ins Berufsleben, der Begin<br>tridiums, die Gründung eines einenen Haushaltes stellen Kinder und deren Eitern vor große | n eines Ort:                           | online Seminarraum                   | Adresse*                                                       | Adresse"            |                              |  |
| erausforderungen. Was dabei oft vergessen wird: Manchmal fallen dabei die Kinder aus dem geme<br>ersicherungsschutz heraus.                                                                  | insamen Beginn:                        | 29.09.2021 19:00                     |                                                                |                     |                              |  |
| lieser Workshop zeigt Ihnen an Hand von Beispielen, welche Ereignisse eine Auswirkung auf die                                                                                                | Ende:                                  | 29.09.2021 20:00                     | PLZ*                                                           | Ort*                |                              |  |
| itversicherung Ihrer Kinder haben und gibt Ihnen die Möglichkeit, sich über das Risikobewusstsein<br>nder auszutauschen.                                                                     | Ihrer Ortlichkeit:                     | online, online Seminarraum           |                                                                |                     |                              |  |
| en Link mit den Zugangsdaten für den ZOOM-Raum erhalten Sie kurz vor der Veranstaltung.                                                                                                    | Information:                           | Sandra Bieder ,<br>Tel 05 0259 26510 | Geburtedatum (TT.MM.J                                          | UU)* Land           | wirtschaftliche Betriebsnumm |  |
|                                                                                                    | Kursnummer:                            | 3-0074335                            | Telefoot                                                       | EAA                 | 24                           |  |
| Kursdauer: 1 Einheit                                                                                                    | Trainer/in:                            | Mag. Elisabeth Brückler              |                                                                |                     |                              |  |
| tielgruppe: Interessierte Bäuerinnen aus ganz NÖ, vor allem jene mit Kindern zwischen 15 und 25                                                                                              | 25 Veranstalter:                       | Die Bäuerinnen NÖ                    | Bemerkungen                                                    |                     |                              |  |
| Jahren                                                                                                    | Mitveranstalter:                       | LFI Österreich                       |                                                                |                     |                              |  |
| Kursbeitrag: kein Kursbeitrag                                                                                                    |                                        |                                      |                                                                |                     |                              |  |
| Fachbereich: Persönlichkeit & Kreativität                                                                                                    | Jet                                    | zt anmelden                          |                                                                |                     |                              |  |
|                                                                                                    | Zum Nateriver min                      | caragen 🗸 mensione                   | Ich bin Mitglied im                                            | Buerinnenverein     |                              |  |

#### Behalten Sie Ihr E-Mailpostfach im Auge

- Haben Sie eine Antwortmail erhalten?
- Anmeldebestätigungen und auch Zahlungsaufforderungen können ebenso per E-Mail an Sie versendet werden.

#### Sie können doch nicht an der Veranstaltung teilnehmen oder haben offene Fragen?

Melden Sie sich zeitgerecht bei Ihrer Ortsbäuerin oder in Ihrer zuständigen BBK!

Nutzen Sie dieses Handout als Unterstützung für Ihre Anmeldung.

Haben Sie dennoch weitere Probleme oder Fragen, kontaktieren Sie gerne Ihre zuständige Ortsbäuerin oder Bezirksbauernkammer!